# **Cayuse Professional Profiles**

# **Table of Contents**

| Professional Profiles Overview                 | 1 |
|------------------------------------------------|---|
| Tips                                           | 1 |
| Find a Professional Profile                    | 2 |
| Update a Professional Profile                  | 3 |
| Name                                           | 4 |
| Degrees                                        | 4 |
| Demographics and Biosketches                   | 4 |
| Institutional Association                      | 5 |
| Contact Info                                   | 5 |
| eRA Role                                       | 5 |
| Dept / Division Title                          | 6 |
| Salary and Fringe Worksheet                    | 7 |
| Performance Site                               | 7 |
| Routing Profile                                | 8 |
| Grant Permissions to Your Professional Profile | 9 |
| Create a Professional Profile1                 | 1 |

# **Professional Profiles Overview**

**Professional Profiles** allow individuals to access both Cayuse SP and Cayuse 424 and to route and/or approve Cayuse SP proposals (formally known as **Internal Processing Forms (IPFs)**).

Principal Investigators (PIs), contract and grant administrators and others that play a role in the proposal process must all have a Cayuse Professional Profile.

#### Tips

- PIs and other key personnel can avoid routing errors in Cayuse SP by ensuring that the unit in their Professional Profile is the unit that will approve their IPF.
  - The unit can also be manually updated in the IPF on a proposal-by-proposal basis.
- Keeping salary and appointment information current can streamline and speed budget calculations.

## **Find a Professional Profile**

#### 1. Login to the Cayuse Research Suite

(https://ucdavis.cayuse424.com) using your Kerberos.

- If you do not yet have a Kerberos User Name, work with your department to create one then provide the following to <u>ORCayuseHelp@ucdavis.edu</u> in order to be added to the system:
  - o Full name
  - Kerberos ID (can differ from email address)
  - o Email address
  - Home Unit
  - Will you/they be added to proposals as an investigator?
  - Employee ID (if available)
- 2. Select Cayuse 424.
- 3. On the top toolbar, select People.

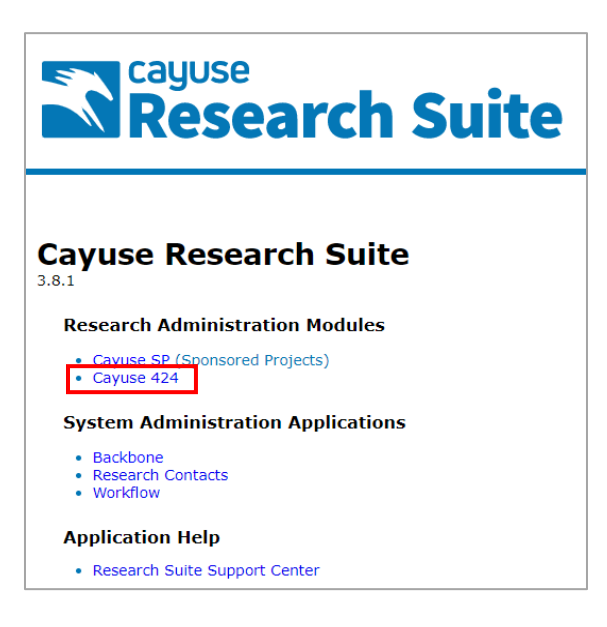

| cayuse<br>424  |           |         |        |              |         |      | 🛓 Charlie         | e Apple 🔻 |
|----------------|-----------|---------|--------|--------------|---------|------|-------------------|-----------|
| Opportunities  | Proposals | Routing | People | Institutions | Reports | More | + Create Proposal | 🖺 Import  |
| Proposals List |           |         |        |              |         |      |                   | A         |

- 4. Type the last name in the Search field then select Search.
  - To limit the search to just UC Davis, change the @ field by selecting "The Regents at the University of California (Davis) UC Davis" from the drop-down list. Then select Search.

| People                                                           |   |
|------------------------------------------------------------------|---|
| apple Search                                                     |   |
| @ The Regents of the University of California (Davis) - UC Davis | • |
| Show Recently Viewed   Show All                                  |   |

- 5. Click on the individual's name in the **search results**.
  - If the individual you seek does not appear in the search results, they either do not have a Professional Profile, their profile is saved under a different name, or wrong spelling was used.
    - Either continue searching under other known names or request/have them request a new Professional Profile by emailing <u>ORCayuseHelp@ucdavis.edu</u> with the info in step 1 above.

## **Update a Professional Profile**

You can update your own Professional Profile or the Profile of somehow who has granted you **Permissions** to do so (jump down to <u>Grant Permissions to Your Professional Profile</u>).

Update each section as needed.

- A wrong department listed under **Dept / Division / Title** (and shown under **Institutional Association**) can cause unnecessary and time-delaying errors in the routing of an IPF in Cayuse SP.
- Updated information is especially helpful for individuals added as investigators in Cayuse 424 as details in the Professional Profile are auto-populated into proposals.

When you make edits, a **save icon save icon** will appear next to your/the individual's name. It's good form to **click the save icon as you go**.

• Though edits will save automatically if you exit the Professional Profile by clicking "**People**" next to the individual's name or by navigating to another screen in Cayuse 424 (by clicking in the top toolbar), edits will not be saved if the browser window is closed or if you click **Permissions**.

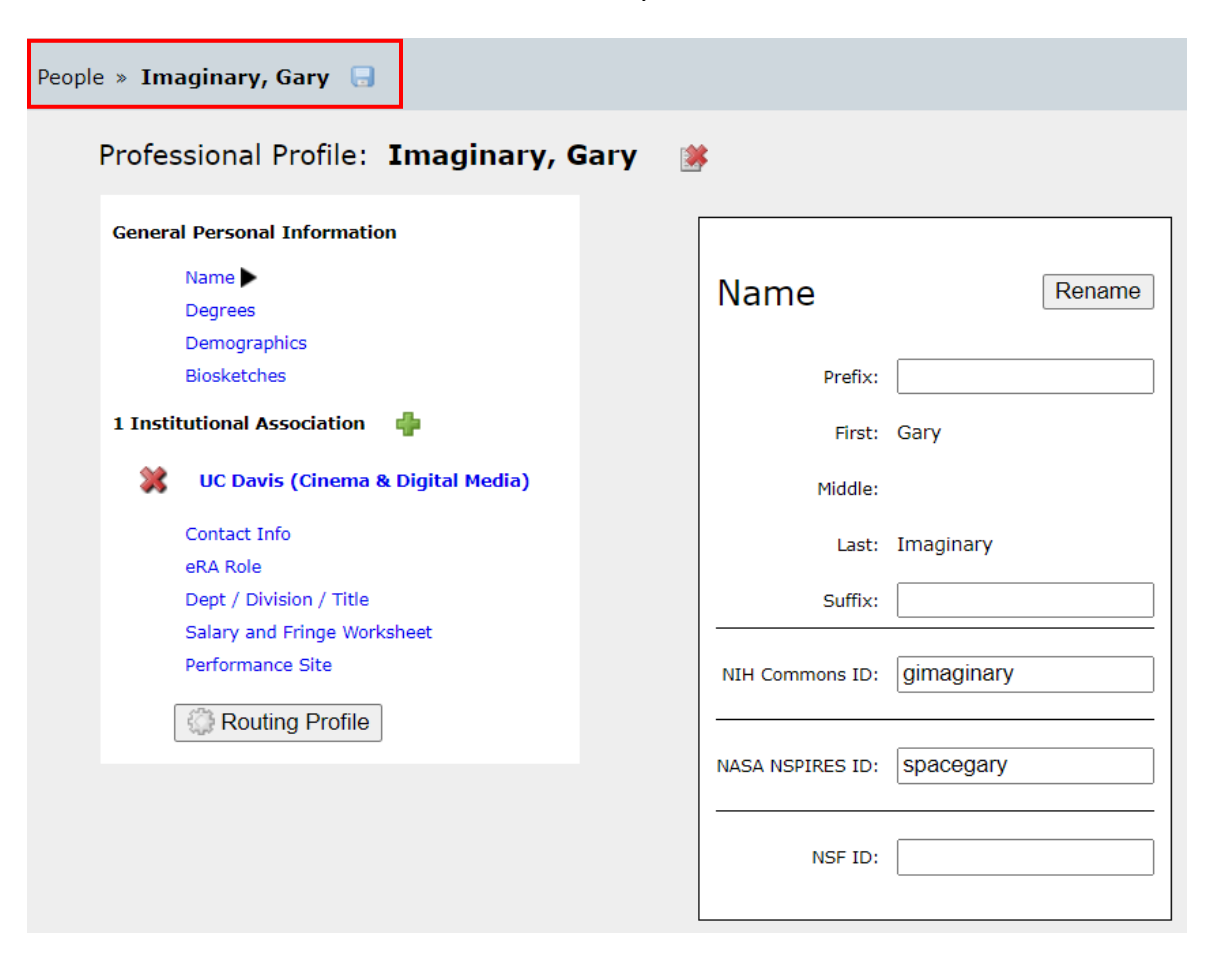

When done with a Professional Profile, exit by clicking "People" next to the individual's name.

We will now proceed step-by-step through each section of a Professional Profile.

### Name

(screenshot above)

Click **Rename** if the name needs to be updated. Note: This type of edit takes a half minute or so to complete.

- While you can enter an NIH Commons ID, ignore the NASA NSPIRES ID and NSF ID.
  - NASA and NSF both use stand-alone proposal submissions systems and do not accept proposals through Grants.gov, to which Cayuse 424 is linked.

#### Degrees

• Enter degree information but ignore the NSF fields since NSF uses Research.gov, not Cayuse 424.

| People » Imaginary, Gary                                           |                                                                                                    |
|--------------------------------------------------------------------|----------------------------------------------------------------------------------------------------|
| Professional Profile: Imaginary, Gary                              | ¥                                                                                                    |
| General Personal Information                                       | Degrees 🔋                                                                                                    |
| Degrees Demographics                                               | NIH Degrees         PhD, MBA, MS           (comma separated, max of 3):                                               |
| Biosketches 1 Institutional Association                            | Senior/Key Person Degree Type:         PhD, How to Live Forever           Senior/Key Person Degree Year:         1900 |
| UC Davis (Cinema & Digital Media) Contact Info                     | NSF Degree Type: Please Select v                                                                                      |
| eRA Role<br>Dept / Division / Title<br>Salary and Fringe Worksheet |                                                                                                    |
| Performance Site                                                   |                                                                                                    |
|                                                                    |                                                                                                    |

#### **Demographics and Biosketches**

Do not complete the Demographics and Biosketches sections.

- UC Davis does not collect nor distribute **demographics** information.
- While **biosketches** added here will auto-populate into Cayuse 424 proposals, biosketches should be updated for each proposal and any biosketches added here may quickly become out-of-date.

#### **Institutional Association**

Here you can see the individual's department. If it needs updating **do not select the X next to UC Davis**. This will remove the individual's affiliation with UC Davis.

• Instead, update the department under **Dept / Division / Title**, which is covered below.

| People » Imaginary, Gary                                                                                                    |                                                                                                    |   |  |  |  |  |  |  |  |  |
|----------------------------------------------------------------------------------------------------|----------------------------------------------------------------------------------------------------|---|--|--|--|--|--|--|--|--|
| Professional Profile: Imaginary, G                                                                                                | Gary 🎉                                                                                                    |   |  |  |  |  |  |  |  |  |
| General Personal Information Name Degrees Demographics Biosketches  1 Institutional Association UC Davis (Cinema & Digital Media) | UC Davis (Cinema & Digital Media)<br>Contact Info<br>Street 1: One Shields Avenue<br>Street 2:<br>City: Davis<br>State/Province: California | ] |  |  |  |  |  |  |  |  |
| Contact Info                                                                                                    | County: Y <sub>0l0</sub>                                                                                                    |   |  |  |  |  |  |  |  |  |
| eRA Role<br>Dept / Division / Title                                                                                               | Country: United States                                                                                                    |   |  |  |  |  |  |  |  |  |
| Salary and Fringe Worksheet<br>Performance Site                                                                                   | Phone:                                                                                                    |   |  |  |  |  |  |  |  |  |
| Routing Profile                                                                                                    | Email: gimaginary@ucdavis.edu                                                                                                    |   |  |  |  |  |  |  |  |  |
|                                                                                                    |                                                                                                    |   |  |  |  |  |  |  |  |  |

#### **Contact Info**

Enter the individual's **workplace contact info** (i.e., their office), not where the project work is to be performed, which goes under **Performance Site** below.

• Cayuse 424 proposals require zip/postal codes to have a 4-digit suffix. To reduce auto-population errors, identify and enter the 4-digit suffix on this screen by using the <u>USPS Zip Code Lookup</u>.

#### eRA Role

#### This section is important.

Select **Principal Investigator** if the individual is to be added as an investigator to a Cayuse IPF/proposal.

• If **Principal Investigator** is not selected, the individual's name will not appear when searched for in Cayuse 424.

All others should select Assistant.

• The other roles are greyed out and are for Sponsored Programs Office (SPO) staff.

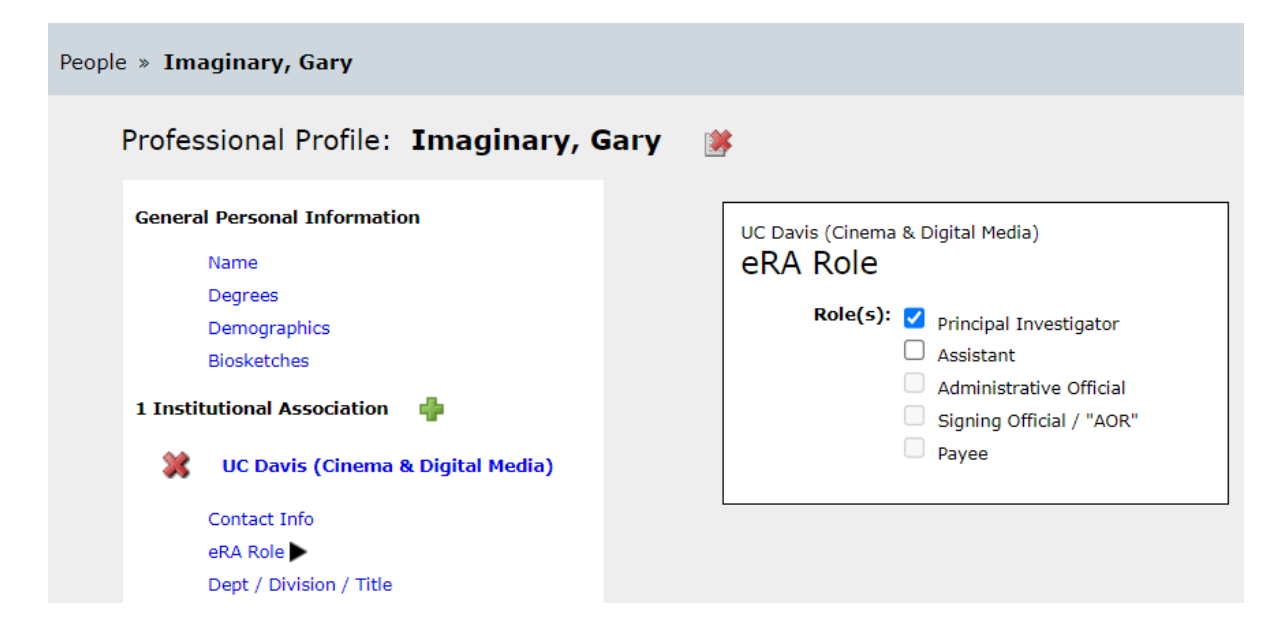

## Dept / Division Title

To update the individual's department, click in the **[Select Division and Department]** field and select an updated department from the drop-down list.

- Departments are listed by school/college or university division.
  - Unfortunately, you cannot use CTRL+F to search for specific text in the list.
  - If you do not find your department listed, contact <u>ORCayuseHelp@ucdavis.edu</u> for assistance.
- You can also indicate the individual's title under **Position/title**.
- Ignore the NASA section

| People » Imaginary, Gary                                                                                                    |                                                                                                    |
|----------------------------------------------------------------------------------------------------|----------------------------------------------------------------------------------------------------|
| Professional Profile: Imaginary, Gary General Personal Information Name Degrees Demographics Biosketches 1 Institutional Association UC Davis (Cinema & Digital Media) Contact Info | UC Davis (Cinema & Digital Media)<br>Department / Division / Title<br>[Select Division and Department] ~<br>Code Title<br>Department: 040331 Cinema & Digital Media<br>Division: 17 LS: Arts & Humanities<br>Position/title: Pretend Professor |
| eRA Role Dept / Division / Title  Salary and Fringe Worksheet Performance Site                                                                                                    | NASA Is this appointment an employee of the U.S. Government?                                                                                                    |

### Salary and Fringe Worksheet

An individual's base salary can be entered in the appropriate box.

• For faculty with 9- or 11-month appointments do not annualize salary over 12 months.

Entries made in the **Fringe Worksheet** section can quickly grow out-of-date.

• Always double-check details that auto-populate into Cayuse SP or Cayuse 424.

| Name                                |                                      |
|-------------------------------------|--------------------------------------|
| Hame                                | Salary / Appointment Type            |
| Degrees                             | Sulary / Appointment type            |
| Demographics                        | Employee ID: 55555555                |
| Demographics                        |                                      |
| Biosketches                         | Appt Type:                           |
| nstitutional Association 🛛 🖕        | Months Salary                        |
|                                     | Calendar:                            |
| 💥 UC Davis (Cinema & Digital Media) | Academic: 9.0 130000                 |
| Contact Info                        |                                      |
| -BA Bala                            | Summer: 3.0                          |
| eka kole                            |                                      |
| Dept / Division / Title             | Fringe Worksheet                     |
| Salary and Fringe Worksheet         | Town and Town in the strength Decker |
| Performance Site                    | / Import Institutional Rates         |
| Bouting Profile                     | Category Entry (\$) Factor (%)       |
|                                     | Faculty Acad MSD ST 😾 30.6           |

#### **Performance Site**

Enter the primary location where project work is/will be performed and check the **Active** box.

- If same as **Contact Info**, save time by clicking the **Fill from Contact/Org Info** button.
- Cayuse 424 proposals require zip/postal codes to have a 4-digit suffix. To reduce auto-population errors, identify and enter the 4-digit suffix on this screen by using the USPS Zip Code Lookup.
- For details to complete the last three fields, consult the UC Davis Institutional Information page.

| sopie * Imaginary, Gary   Professional Profile: Imaginary, Gary   Ceneral Personal Information   Name   Degrees   Demographics   Biosketches   1 Institutional Association   Contact Info   eRA Role   Dept / Division / Title   Salary and Fringe Worksheet   Performance Site   Contact Info   eRA Role   Dept / Division / Title   Salary and Fringe Worksheet   Performance Site   Country: Yolo   Country: Yolo   Country: United States   Organization UEI:   Organization DUHs:   047120084   Congressional District: CA:004                                                                                                    |                                        |                                                                        |   |
|----------------------------------------------------------------------------------------------------|----------------------------------------|------------------------------------------------------------------------|---|
| Professional Profile: Imaginary, Gary     General Personal Information     Name   Degreesi   Demographics   Biosketchesi     1 Institutional Association   Contact Info   eRA Role   Dept / Division / Title   Salary and Fringe Worksheet   Performance Site   Contact Info   eRA Role   Dept / Division / Title   Salary and Fringe Worksheet   Performance Site   Country: United States   Organization UEI:   Organization DUNS:   047120084   Congressional District:                                                                                                    | ple » Imaginary, Gary                  |                                                                        |   |
| Professional Profile: Imaginary, Gary     Ceneral Personal Information     Name   Degrees   Demographics   Biosketches    I Institutional Association     I Institutional Association   Imaginary, Gary      UC Davis (Cinema & Digital Media)   Contact Info   eRA Role   Dept / Division / Title   Salary and Fringe Worksheet   Performance Site   Country:   United States    Organization UEI: Organization DUNS: 047120084 Congressional District: CA:004                                                                                                    |                                        |                                                                        |   |
| Ceneral Personal Information   Name   Degrees   Demographics   Biosketches   1 Institutional Association   Contact Info   eRA Role   Dept / Division / Title   Salary and Fringe Worksheet   Performance Site   Country:   Winted States   Organization DUNE:   Organization DUNE:                                                                                                    | Professional Profile: Imaginary        | , Gary 😹                                                               |   |
| Name   Degrees   Demographics   Biosketches   I Institutional Association     UC Davis (Cinema & Digital Media)   Contact Info   eRA Role   Dept / Division / Title   Salary and Fringe Worksheet   Performance Site ▶   Organization DUNS:   Organization DUNS:   Od/T120084   Congressional District:                                                                                                    | General Personal Information           |                                                                        |   |
| Name   Degrees   Demographics   Biosketches   I Institutional Association     UC Davis (Cinema & Digital Media)   Contact Info   eRA Role   Dept / Division / Title   Salary and Fringe Worksheet   Performance Site ▶   Organization DUNS:   Organization DUNS:   Odd7120084   Congressional District:                                                                                                    |                                        | UC Davis (Cinema & Digital Media)                                      |   |
| Degrees   Demographics   Biosketches    I Institutional Association    UC Davis (Cinema & Digital Media) Contact Info eRA Role Dept / Division / Title Salary and Fringe Worksheet Performance Site ► Organization DUNS: Organization DUNS: Organization D | Name                                   | Performance Site Active Fill from Contact/Org Info                     |   |
| Demographics   Biosketches   1 Institutional Association   1 Institutional Association   Contact Info   eRA Role   Dept / Division / Title   Salary and Fringe Worksheet   Performance Site   Conting Profile   Organization DUNS:   Organization DUNS:   Organization DUNS:   Organization DUNS:   CA-004                                                                                                    | Degrees                                |                                                                        |   |
| Biosketches Street 1: One Shields Avenue   1 Institutional Association  Street 1: One Shields Avenue   1 Institutional Association  Street 2:                                                                                                    | Demographics                           | Organization Name: The Regents of the University of California (Davis) |   |
| 1 Institutional Association   ↓   ↓   UC Davis (Cinema & Digital Media)   Contact Info   eRA Role   Dept / Division / Title   Salary and Fringe Worksheet   Performance Site ▶                                                                                                    | Biosketches                            | Street 1: One Shields Avenue                                           |   |
| UC Davis (Cinema & Digital Media)   Contact Info   eRA Role   Dept / Division / Title   Salary and Fringe Worksheet   Performance Site >   VRouting Profile   Organization DUNS:   047120084   Contact Info                                                                                                    | 1 Institutional Association 🛛 🖕        | Street 2:                                                              |   |
| Contact Info   eRA Role   Dept / Division / Title   Salary and Fringe Worksheet   Performance Site >   VRouting Profile   Organization DUNS:   047120084   Context Info                                                                                                    | UC Davis (Cinema & Digital Media)      | City: Davis                                                            |   |
| Contact Info       Zip/Postal Code:       95616         eRA Role       County:       Yolo         Dept / Division / Title       County:       Yolo         Salary and Fringe Worksheet       County:       United States       ✓         Performance Site ►       Organization DURS:       047120084         Congressional District:       CA-004                                                                                                    | ······································ | State/Province: California                                             | × |
| eRA Role     Salary and Fringe Worksheet     Country:     Yolo       Performance Site     Organization UEI:     Organization DUNS:     047120084       Congressional District:     CA-004                                                                                                    | Contact Info                           | Zin/Postal Code: 05040                                                 |   |
| Dept / Division / Title     County: Yolo       Salary and Fringe Worksheet     Country: United States       Performance Site     Organization DUEI:       Organization DUNS:     047120084       Congressional District:     CA-004                                                                                                    | eRA Role                               | 219/ Postal code. 93010                                                |   |
| Salary and Fringe Worksheet     Country: United States <ul> <li>Performance Site</li> <li>Organization UEI:</li> <li>Organization DUNS: 047120084</li> <li>Congressional District: CA-004</li> </ul>                                                                                                    | Dept / Division / Title                | County: Yolo                                                           |   |
| Performance Site       Organization UEI:         Organization DUNS:       047120084         Congressional District:       CA-004                                                                                                    | Salary and Fringe Worksheet            | Country: United States                                                 |   |
| Organization UEI:       Organization DUNS:       047120084       Congressional District:       CA-004                                                                                                    | Performance Site                       |                                                                        |   |
| Organization DUNS:         047120084           Congressional District:         CA-004                                                                                                    |                                        | Organization UEI:                                                      |   |
| Congressional District: CA-004                                                                                                    | Routing Profile                        |                                                                        |   |
| Congressional District: CA-004                                                                                                    |                                        | Organization DUNS: 047120084                                           |   |
|                                                                                                    |                                        | Congressional District: CA-004                                         |   |
|                                                                                                    |                                        |                                                                        |   |

# **Routing Profile**

**Do not use the Routing Profile.** It populates the Cayuse 424 **Routing Chain**, which the Sponsored Programs Office (SPO) does not use.

#### **Grant Permissions to Your Professional Profile**

Use **Permissions** in the top right to assign another person access to edit your Professional Profile.

• You cannot update **Permissions** when viewing someone else's Profile.

| e » Imaginary, Gary                                    |                  |            |   |  | <u>«</u> | 🔍 Р |
|--------------------------------------------------------|------------------|------------|---|--|----------|-----|
| Professional Profile: Imaginary, Gar                   | у 渊              |            |   |  |          |     |
| Conoral Personal Information                           | _                |            | ٦ |  |          |     |
| Name Degrees                                           | Name             | Rename     |   |  |          |     |
| Demographics<br>Biosketches                            | Prefix:          |            |   |  |          |     |
| 1 Institutional Association 🛛 🖕                        | First:           | Gary       |   |  |          |     |
| UC Davis (Cinema & Digital Media)                      | Middle:          |            |   |  |          |     |
| Contact Info<br>eRA Role                               | Last:            | Imaginary  |   |  |          |     |
| Dept / Division / Title<br>Salary and Fringe Worksheet | Suffix:          |            |   |  |          |     |
| Performance Site                                       | NIH Commons ID:  | gimaginary |   |  |          |     |
|                                                        | NASA NSPIRES ID: | spacegary  |   |  |          |     |
|                                                        | NSF ID:          |            |   |  |          |     |
|                                                        |                  |            |   |  |          |     |

To add permissions:

1. Click Add user

| People » Imaginary, Gary                              | » Permissions                    |      |      |       |        |          |                    |          |             |
|-------------------------------------------------------|----------------------------------|------|------|-------|--------|----------|--------------------|----------|-------------|
| Rermissions for Professional Profile: Imaginary, Gary |                                  |      |      |       |        |          |                    |          |             |
| Add user                                              | ]                                |      |      |       |        |          |                    |          |             |
|                                                       |                                  | List | Read | Write | Delete | Autofill | Change Permissions | Add User | Remove User |
| *                                                     | Imaginary, Gary (Gary Imaginary) |      |      |       |        |          |                    |          |             |
|                                                       |                                  |      |      |       |        |          |                    |          |             |

- 2. In the pop-up that appears, the name of the person you seek may show under **Recently Used** if you recently viewed their profile.
  - Otherwise, type the **last name** of the individual to be granted permissions then click **Search**.

| 저 Add S                                          | ecurity Principal - Google Chrom                                   | e                      |          |         | × |  |  |  |  |  |
|--------------------------------------------------|--------------------------------------------------------------------|------------------------|----------|---------|---|--|--|--|--|--|
| 🗎 ucd                                            | avis-uat.cayuse424.com/106                                         | 7/showPrincipalsList.c | lo?subse | essionl | Ð |  |  |  |  |  |
| Add Security Principal close                     |                                                                    |                        |          |         |   |  |  |  |  |  |
| obelleiro     Search       Show All     Show All |                                                                    |                        |          |         |   |  |  |  |  |  |
| Select (                                         | Select Users below to provide access to this Professional Profile. |                        |          |         |   |  |  |  |  |  |
| Recent                                           | Recently Used: 2 principals                                        |                        |          |         |   |  |  |  |  |  |
| Туре                                             | User                                                               | Profile Name           |          |         |   |  |  |  |  |  |
| U                                                | capple                                                             | Apple, Charlie         |          |         |   |  |  |  |  |  |
| U                                                | Gary Imaginary                                                     | Imaginary, Gary        |          |         |   |  |  |  |  |  |

- 3. Click on the individuals' name in the **search results**.
  - If their name is not listed, they either do not have a profile or their profile is saved under a different name.
    - Either continue searching under other known names or ask them for more information.
- 4. Add checkboxes as desired to provide edit access to the individual.
  - Remove checkboxes to remove permissions.
    - Click the **red X** to remove an individual's access.
- 5. When done/ready to return to your Profile, click **Profile** in the top right.

| People » Imagina | i <u>ry, Gary</u>                                     | » Permissions                            |          |      |       |        |          |                    |          | <b>44</b> Profile |
|------------------|-------------------------------------------------------|------------------------------------------|----------|------|-------|--------|----------|--------------------|----------|-------------------|
|                  | Kermissions for Professional Profile: Imaginary, Gary |                                          |          |      |       |        |          |                    |          |                   |
|                  | Add user                                              | ]                                        |          |      |       |        |          |                    |          |                   |
|                  |                                                       |                                          | List     | Read | Write | Delete | Autofill | Change Permissions | Add User | Remove User       |
|                  | *                                                     | Imaginary, Gary (Gary Imaginary)         |          |      |       |        |          |                    |          |                   |
|                  | *                                                     | Obelleiro, Kassie M (kassie@ucdavis.edu) | <b>V</b> |      |       |        |          |                    |          |                   |

## **Create a Professional Profile**

#### Do not create a Professional Profile for someone else at UC Davis.

- To request a profile for a UC Davis user, email <u>ORCayuseHelp@ucdavis.edu</u> with their:
  - Full name
  - Kerberos ID (can differ from email address)
  - Email address
  - Home Unit
  - Will you/they be added to proposals as an investigator?
  - Employee ID (if available)

Only create profiles for individuals you need to add to a proposal who <u>are not</u> employed by UC Davis, such as the PI at a subrecipient institution.

- 1. Before creating a new Professional Profile, search for the individual under **People** to ensure a Professional Profile does not already exist.
- 2. From **People** (in the top toolbar), select + **Person** in the top right.

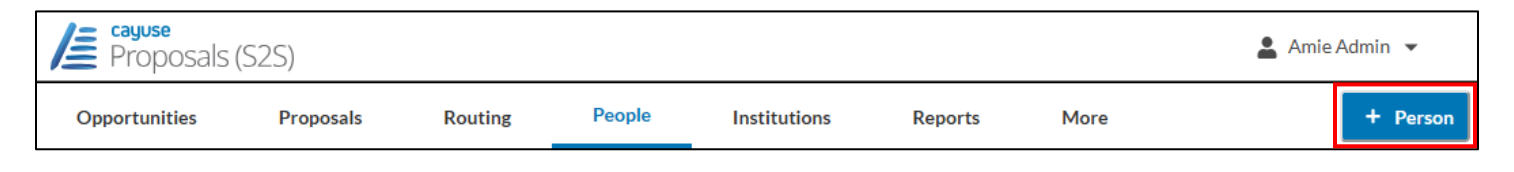

- 3. Complete the pop-up window then click the **Create New Profile** button.
  - Middle Name is optional.

| Create Professional Profile |                           |            |
|-----------------------------|---------------------------|------------|
| First name:                 | Cuthbert                  | (required) |
| Middle name:                |                           |            |
| Last name:                  | Calculus                  | (required) |
|                             | Cancel Create New Profile |            |

4. Click the green + symbol to add the individual's Institutional Association.

| pple » Calculus, Cuthbert                |              |        |
|------------------------------------------|--------------|--------|
| Professional Profile: Calculus, Cuthbert | <b>*</b>     |        |
| General Personal Information             |              |        |
| Name December 201                        | Name         | Rename |
| Demographics                             |              |        |
| Biosketches                              | Prefix:      |        |
| 0 Institutional Associations 🛛 🖶         | First: Cuthb | ert    |
|                                          |              |        |

- 5. In the pop-up that appears, click **Select...** then choose the institution from the drop-down list.
  - For another UC, search under "The" ("The Regents of the...")
  - Once the institution is selected, click **Create Institutional Association**.

| Creat        | te Institutional Association            |
|--------------|-----------------------------------------|
| Institution: | Select ×                                |
|              | Create Institutional Association Cancel |

- If the institution is not found in the list, email <u>ORCayuseHelp@ucdavis.edu</u> to request the institution be added.
  - In the email, include as much information about the institution as you have, especially the UEI (Unique Entity Identifier) or EIN (Employer Identification Number).

| General Personal Information    |                 |       |
|---------------------------------|-----------------|-------|
| Name 🕨                          | Name            | Ren   |
| Degrees                         | Name            | IXen  |
| Demographics                    |                 |       |
| Biosketches                     | Prefix:         |       |
| 1 Institutional Association 🛛 🖶 | First: Cut      | hbert |
| Luxembourg Institute of Health  | Middle:         |       |
| Contact Info                    | Late Oak        |       |
| eRA Role                        | Last: Calo      | ulus  |
| Dept / Division / Title         | Suffix:         |       |
| Salary and Fringe Worksheet     |                 |       |
| Performance Site                | NIH Commons ID: |       |
| Routing Profile                 |                 |       |
|                                 |                 |       |

- 6. Update the sections of the Professional Profile as shown in the <u>Update a Professional Profile</u> section above.
  - Especially important is to indicate their **eRA Role** as **Principal Investigator** (by added a check to the box) so they can be found in a search and added to a proposal.